# WELCOME TO ATLAS BY WORKLAND!

## ATLAS, WHAT IS IT?

The ATLAS account is a universal portal that serves as a means of communication between an employer and a potential employee. It also allows you to store information such as your CV, so you're ready when you send in a new application. If you apply to more than one of our customers, you'll be able to track the history of your completed and incomplete applications. No information is revealed without your consent, so even if you apply to more than one location, employers can't see your history.

| Jobs applied (1) inc | complete applications (1) Withdrawn applications (0) |                           |                 |
|----------------------|------------------------------------------------------|---------------------------|-----------------|
| Internal jobs        | -                                                    |                           | Applications: 1 |
| ob                   | Company                                              | Applied on                |                 |
| Daycare Educator     | Eastern Township School Board (Magog, Canada)        | February 9, 2024 10:31 AM | Withdraw        |
|                      |                                                      |                           |                 |

## CREATING AN ACCOUNT

To create an account, go to atlas.workland.com and select "Sign Up".

| Sign in                              | Sign up         |
|--------------------------------------|-----------------|
| Start using ATLAS and improve your h | niring process  |
| L am condidute                       |                 |
| Please enter y                       | our email first |
| CONT                                 | TINUE           |
| Or sign                              | up with         |
|                                      | SSO             |

## CONNECTING TO YOUR ACCOUNT

Once you've logged in to your ATLAS account, you'll be taken to the **dashboard**.

| He                  |                                |                                                |                              |
|---------------------|--------------------------------|------------------------------------------------|------------------------------|
|                     | are you doing today?           |                                                |                              |
| update<br>O ⊙ X ⊕   | O<br>2005 MPARED               |                                                |                              |
| My dashboard        | sking position of.             | Your progress:                                 | Profile completion progress: |
| ≗ Profile To        | ngat job category              | Documents status:<br>CV required<br>Upload now |                              |
| My jobs     My jobs |                                |                                                | 30%                          |
| () My interviews    |                                |                                                |                              |
| tadancas '          | Welcome to your ATLAS profile. |                                                |                              |

You can fill in the available fields to help your job search and add one or more documents to share for future opportunities. You'll also notice a progress indicator with a percentage. Please note that this percentage does not affect your applications; it simply represents missing fields in your profile. For example, to get 100%, you need to upload at least 1 document, complete your profile information (see screenshot below) and add a photo of yourself.

| My profile                                                                                                    |                         |          |
|----------------------------------------------------------------------------------------------------|-------------------------|----------|
| Your name:<br>First name, Last Name<br>Your position:<br>Serbrooke, QC, Canada<br>Your email:<br>Ser macdonaldkathy14@gmail.com<br>+ 1819 123 4567 | Communication language: | O French |

These fields are optional, and you are under no obligation to fill them in.

## APPLICATION

You can view available jobs at <u>https://atlas.workland.com/jobs#top</u>. To view the ETSB career page, visite <u>atlas.workland.com/careers/etsb</u>. When you consult a job, this page will show you all the details of the job and will allow you to apply.

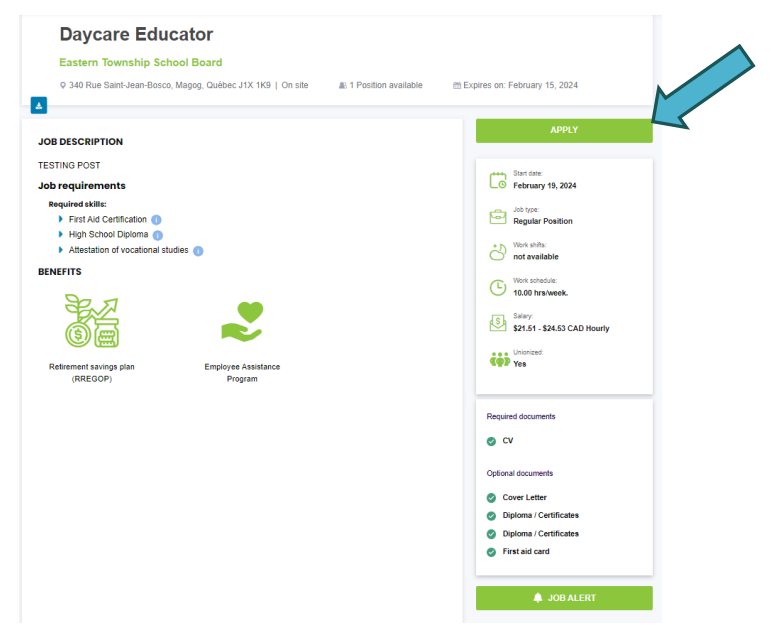

Let's take a closer look at the modules available to you!

### MODULE: MY DOCUMENTS

In this section, you can upload documents. They will not be transmitted automatically; this section serves as storage for your future applications.

|                       | Home                |
|-----------------------|---------------------|
| My documents          | Upload new document |
| Uploaded document(s): |                     |

If you are logged in to your ATLAS account and perform a job search on the <u>https://atlas.workland.com/jobs#top</u> page, and you have reached the "Upload CV" stage, you can retrieve it from your ATLAS library instead of your computer.

| ad or choose from your library. Please note that it is necessary to                                                                                                    |
|----------------------------------------------------------------------------------------------------|
| the documents that you want to include with your application                                                                                                    |
| use it will not be possible to do any changes later.                                                                                                    |
| ,                                                                                                    |
|                                                                                                    |
|                                                                                                    |
|                                                                                                    |
| r confidentiality reasons, we recommend that you make sure that you $~~	imes~~	imes~~	imes~$                                                                                                    |
| elete any personal information of sensitive nature that appears on your                                                                                                    |
|                                                                                                    |
| oplication documents.                                                                                                    |
| oplication documents.                                                                                                    |
| Mandatory document(s)                                                                                                    |
| Mandatory document(s)                                                                                                    |
| Mandatory document(s)  Description document(s)  Description  Description  Descripti |
| Mandatory document(s)  Maximum size 5Mb                                                                                                    |
|                                                                                                    |

#### MODULE: DOCUMENT REQUESTS

An employer may send you an e-mail requesting certain documents. If this is the case, log in to your ATLAS portal: <u>atlas.workland.com</u>.

Once logged into your account, go to the **Document Requests** section. You'll see a list of documents to upload or download. Each document uploaded will be delivered to the employer automatically.

| For: Daycare Educator                                        |                                            |            | Completed requests: 0/13        |
|--------------------------------------------------------------|--------------------------------------------|------------|---------------------------------|
| Requests list: Employee File Documents                       |                                            |            | Received 9 février 2024 10:35 🔨 |
| Description: Documents required to create the employee fil   | c.                                         |            |                                 |
| Document name                                                | Description                                | Action     | Status                          |
| Diploma / Certificates                                       |                                            | 1 Upload   | To Upload<br>(Optional)         |
| cheque specimen                                              |                                            | 1 Upload   | To Upload<br>*Required          |
| First aid card                                               |                                            | 1 Upload   | To Upload<br>(Optional)         |
| Submit completed new employee information document           |                                            | 1 Upload   | To Upload<br>* Required         |
| Diploma / Certificates                                       |                                            | ᆂ Upload   | To Upload<br>(Optional)         |
| Diploma / Certificates                                       |                                            | 1 Upload   | To Upload<br>(Optional)         |
| Competency card                                              |                                            | ᆂ Upload   | To Upload<br>(Optional)         |
| Professional order membership                                |                                            | 1 Upload   | To Upload<br>(Optional)         |
| Submit completed questionnaire Equal Access to<br>Employment |                                            | 2 Upload   | To Upload<br>(Optional)         |
| New employee information form 💿                              | New employee information form              | 🛓 Download | I have read the document        |
| Questionnaire - Equal access to employment 💿                 | Questionnaire - Equal access to employment | 🛓 Download | I have read the document        |
|                                                              |                                            |            |                                 |

#### MODULE: PRE-SELECTION QUESTIONNAIRE

An employer may send you an e-mail requesting that you answer more questions in your ATLAS account. If this is the case, log in to your ATLAS portal: <u>atlas.workland.com</u>. Once logged into your account, go to the **Pre-Selection Questionnaire** section. At this point, you'll notice that a questionnaire can be completed by clicking on the **Answer** icon. Once completed, be sure to send it to share the information with the employer.

|                                |                                                                                                    | Accueil Emplois 🗿 - FR - |
|--------------------------------|----------------------------------------------------------------------------------------------------|--------------------------|
| o o 🗴 🖷                        | Réponse: Oui, je suis citoyen(ne) canadien(ne)                                                                                   |                          |
|                                | 2. Êtes-vous présentement aux études ?                                                                                           |                          |
| Mon tableau de bord            | Réponse: oui                                                                                                    |                          |
| L Profil                       | 3. Vos études sont-elles dans l'un des domaines suivants:                                                                        |                          |
| 🖨 Documents                    | Réponse: Administration des affaires                                                                                             |                          |
| Mes emplois                    | 4. Êtes-vous bilingue (Français et Anglais) ?                                                                                    |                          |
| Questionnaire de pré-sélection | Réponse: oui                                                                                                    |                          |
|                                | S. Seriez-vous disponible pour traveiller 25h par semaine ou plus ?<br>Réponse: oui                                              |                          |
|                                | 6. Combien d'années d'expérience avez-vous en recrutement ?<br>Réponse: 6                                                        |                          |
|                                | 7. Combien d'années d'axpérience avez-vous en service à la clientàle ?<br>Réponse 6                                              |                          |
|                                | 8. Pourquoi le programme de relève en recrutement vous intéresse ?<br>Réponse: Jadore le rectuementi                             |                          |
|                                | <ol> <li>Veuillez écrire votre nom et prénom en guise de signature électronique.</li> <li>Réponse: Alexandra Desblens</li> </ol> |                          |
|                                |                                                                                                    | Freque                   |

## MODULE: INTERVIEW

If you have received an e-mail invitation to confirm your interview time slot, log in to your ATLAS portal. <u>atlas.workland.com</u>

Once you are logged in, go to the My Interviews section.

| Q                                                 |   |
|---------------------------------------------------|---|
| John Smith                                        |   |
| macdonaldkathyl4@gmail.com                        |   |
| () (D X (B)                                       |   |
| <ul> <li>My døshboerd</li> <li>Profile</li> </ul> |   |
| Documents                                         |   |
| 🖨 Myjobs                                          |   |
| Pre-selection questionnaire                       |   |
| () My interviews                                  |   |
| * References                                      | Þ |

You can select the pending interview. It is possible to have one or more time slots, so select the one that suits you best and select **Accept**. Once accepted, you can click again on your confirmed interview to view interview details or add the event to your calendar.

Make sure your calendar is in the right time zone. For example, if my interview is confirmed for 1 p.m. and the event I add to my calendar gives me a different time, this means that your calendar is in the wrong time zone.

If the employer uses Microsoft to send you a Teams invitation, you'll see a Microsoft Teams icon in the interview details. You can use it whenever you want to connect to the interview.

## MODULE REFERENCES

If you have received an e-mail invitation to send your references to the employer, log in to your ATLAS portal. <u>atlas.workland.com</u>

Then go to **My references**. You'll notice that you can add your references by filling in a form for each one.

| My referees (0)          | + Add |
|--------------------------|-------|
| Please add your referees |       |
|                          |       |

| Personal info                 |        |
|-------------------------------|--------|
| E First name                  |        |
| Last name                     |        |
| Prefered Language             |        |
| Contact info                  |        |
| Email                         |        |
| C Phone                       |        |
| More info                     |        |
| 2+ Company                    |        |
| Trite                         |        |
| Relation to candidate Manager | ~      |
| Start date                    | ₩      |
| End date                      | ▦      |
| Clear                         | Submit |

Once your list is complete, you need to send your references to the employer so that he can consult them. Below **My references**, we have **Reference request**.

Start by selecting the job title for which the references are requested. Then tick the names of the references you wish to share with the employer. Once the request is complete, you can select **Submit References** to send the information to the employer.

| r are you doing today?                                                                                                    |                                                                                                    |
|----------------------------------------------------------------------------------------------------|----------------------------------------------------------------------------------------------------|
| slect job title: Daycare Educator                                                                                                    | ~                                                                                                    |
| ou provided 1 reference for the position of Daycare Educator reque                                                                                                    | ted by Eastern Township School Board                                                                                                    |
| Jane Smith                                                                                                    |                                                                                                    |
| You have read and agreed                                                                                                    |                                                                                                    |
| You have read and agreed<br>I John Smith authorize Eastern Township School Board and its agen<br>contained in my resume and obtained during the interview question<br>such information will be kept confidential. Information previded in | s to conduct an investigation in-depth on my work history. I authorize a Eastern Township School Board representative to contact the references I have provided to verify the information<br>. I understand that the purpose of collecting this information is to assess the suitability of my application for Eastern Township School Board's position with this company and that<br>ood faith.  |
| You have read and agreed<br>John Smith authorize tastem Township School Board and its agen<br>contained in my resume and obtained during the interview questio<br>such information will be kept confidential. Information provided in     | s to conduct an investigation in-depth on my work history. I authorize a Eastern Township School Board representative to contact the references I have provided to verify the information<br>s. I understand that the purpose of collecting this information is to assess the suitability of my application for Eastern Township School Board's position with this company and that<br>ood faith. |

If you are having trouble logging into your ATLAS account, please contact: <u>support.workland.com</u>.